## Instrucciones para inscripciones en internet

\* Necesitará acceso a una computadora de escritorio o portátil y una dirección de correo electrónico actual.

- Primero, vaya al sitio web <u>www.gresham.k12.or.us/eoes</u>
  - Haga clic en la pestaña "Padres" y elija "Inscripción en internet" en el menú desplegable. Lea atentamente y siga las instrucciones.
  - Elija la pestaña azul que aplique a usted.
  - Suba o cargue los documentos **requeridos** (o llévelos a la oficina de la escuela)

1.Comprobante de domicilio 2.Certificado de nacimiento \* Recibirá un correo electrónico indicando que su registro ha sido recibido para su revisión.

- A continuación, en la página de inscripción en internet de East Orient, haga clic en el enlace debajo de Información de inscripción específica de la escuela que se aplica al grado de su hijo (1º a 5º o kinder) para obtener formularios / información adicional.
- Descargue, imprima y devuelva los formularios completados a East Orient o puede visitarnos en persona para completar estos formularios.